## true

## Create Truemail Account for Mac OS X 10.11

1. Open Mail program, click stamp icon at Dock Bar below

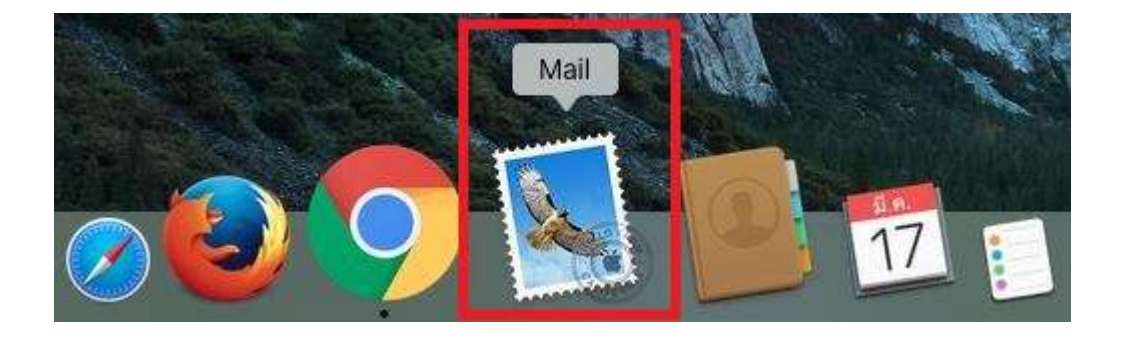

2. Click left tab menu, select Mail > Add Account

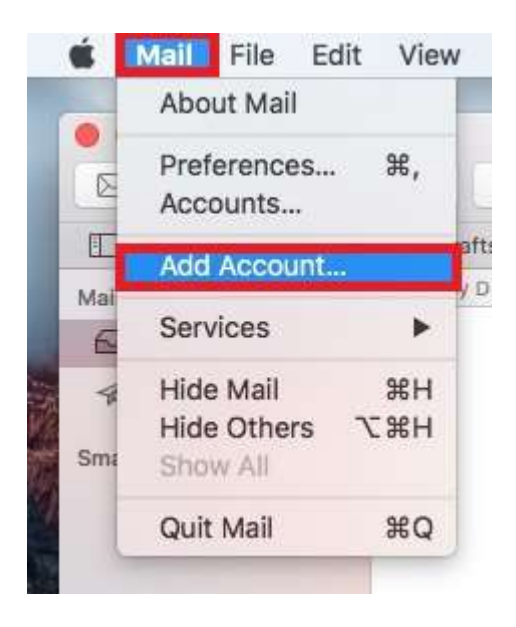

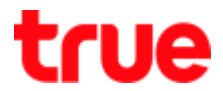

3. Pop Up page for choosing preferred account > Other Mail

Account... then press Continue

| 0 | iCloud             |  |
|---|--------------------|--|
| 0 | E 🛛 Exchange       |  |
| 0 | Google             |  |
| 0 | YAHOO!             |  |
| 0 | Aol.               |  |
| 0 | Other Mail Account |  |
|   |                    |  |

- 4. Enter following information:
  - Name: displayed name e.g. name-lastname, nickname, company name
  - Email Address: Truemail account e.g. txxx@truemail.co.th
  - Password: password of Truemail
  - Press Sign In, program will automatically search Truemail

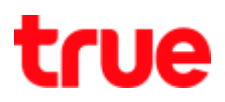

| o get started, fill o | ut the following information: |
|-----------------------|-------------------------------|
| Name:                 | IBCC12U1                      |
| Email Address:        | ibcc12u1@truemail.co.th       |
| Password:             | •••••                         |

5. Warning Pop Up page will appear, press Continue and press

## Continue again

| Password could not be sent to                                                                                                    |  |  |  |  |
|----------------------------------------------------------------------------------------------------|--|--|--|--|
| "mxauth.truemail.co.th" securely                                                                                                    |  |  |  |  |
| Mail cannot send your password securely to the<br>server. You can continue without a secured password<br>which could put your password at risk. |  |  |  |  |
| Do you want to continue without a secured password                                                                                              |  |  |  |  |
|                                                                                                    |  |  |  |  |

- 6. Enter following information:
  - Email Address: Truemail account e.g. txxx@truemail.co.th
  - User Name: Truemail account
  - Password: Truemail password
  - Account Type: select POP
  - Incoming Mail Server: pop.truemail.co.th
  - Outgoing Mail Server: mxauth.truemail.co.th
  - Press Next

TRUE CORPORATION PUBLIC COMPANY LIMITED 18 TRUE TOWER, RATCHADAPHISEK ROAD, HUAI KHWANG, BANGKOK10310 THAILAND WWW.TRUECORP.CO.TH

## true

| Email Address:        | ibcc12u1@truemail.co.th                   |
|-----------------------|-------------------------------------------|
| User Name:            | ibcc12u1@truemail.co.th                   |
| Password:             |                                           |
| Account Type:         | POP                                       |
| Incoming Mail Server: | pop.truemail.co.th                        |
| Outgoing Mail Server: | mxauth.truemail.co.th                     |
|                       | Unable to verify account name or password |

7. Back to main page, click left menu and select Mail > Preference...

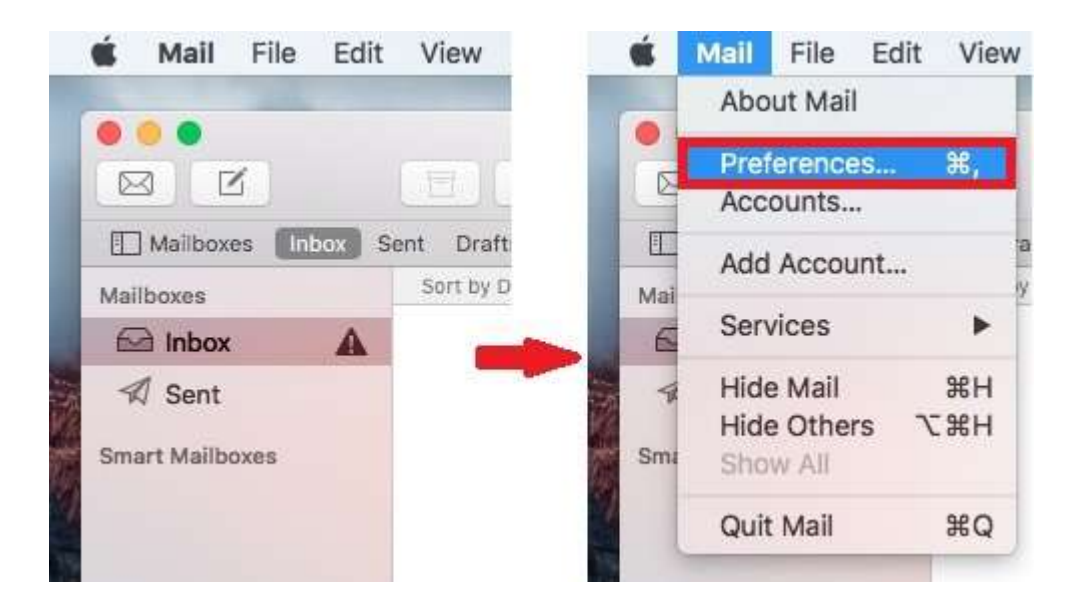

- 8. Accounts > Advanced
  - Uncheck at Automatically detect and maintain account settings
  - And press a red cross on top right corner, Pop Up page will appear, select Save

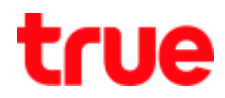

| al Accounts Junk Ma | all Fonts & Colors Viewing Composing Signatures Rules                                                                                                    |  |  |
|---------------------|----------------------------------------------------------------------------------------------------|--|--|
| truemail.c          | Account Information Mailbox Behaviors Advanced                                                                                                    |  |  |
|                     | <ul> <li>Automatically detect and maintain account settings</li> <li>Include when automatically checking for new messages</li> <li>Remove copy from server after retrieving a message:</li> </ul> |  |  |
|                     |                                                                                                    |  |  |
|                     | When moved from Inbox                                                                                                    |  |  |
|                     | Prompt me to skip messages over KB                                                                                                    |  |  |
| Save ch<br>account  | anges to the "truemail.co.th" POP<br>?<br>'t save the changes, they will be lost.                                                                                                    |  |  |

9. Back to main page, the program will automatically receive mail

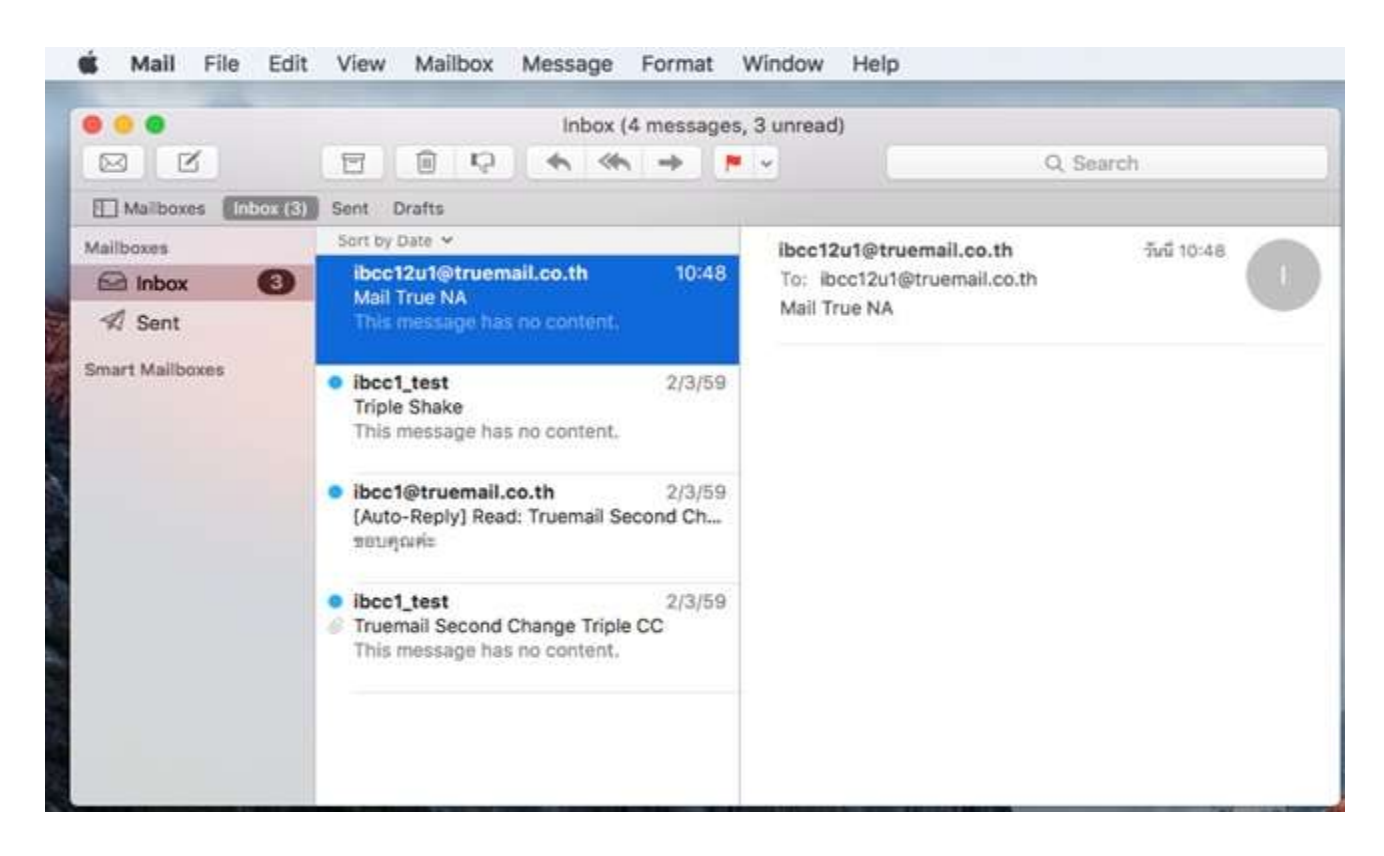